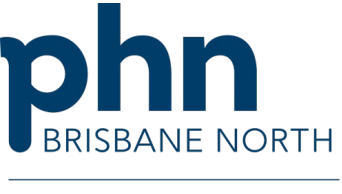

An Australian Government Initiative

## Creating a DMMR-HMR referral Custom template

## **Best Practice**

Domiciliary Medication Management Review (DMMR) (Item 900) is also known as a Home Medicines Review (HMR).

To start, import custom template <u>DMMR-HMR referral template Brisbane North PHN</u>. Refer to <u>Importing template instructions for clinical software</u>.

- 1. Open the Patient Clinical File.
- 2. Open the Word Processor by clicking on the New Letter Icon.

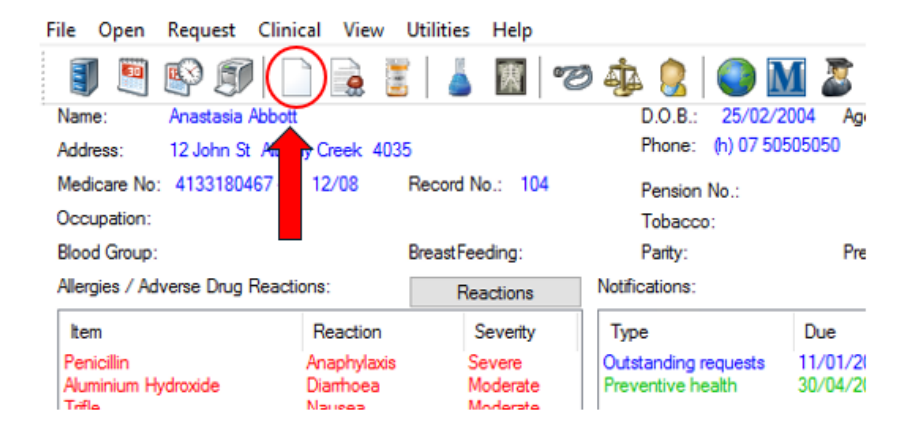

3. Select Templates from the top drop-down menu and select Use Template.

## hier Word Processor - Untitled

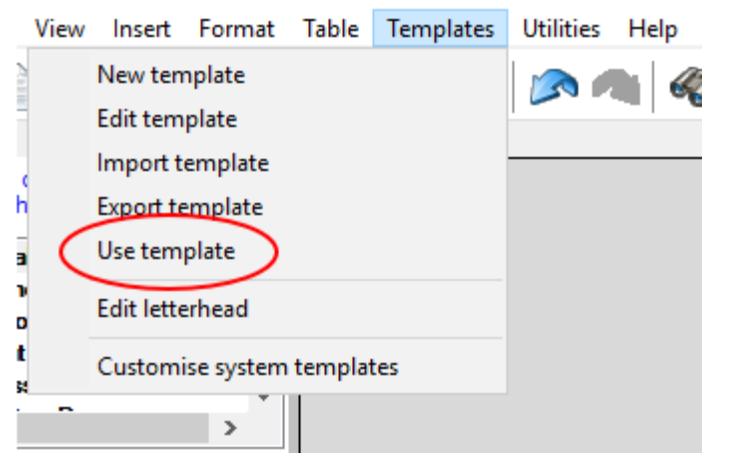

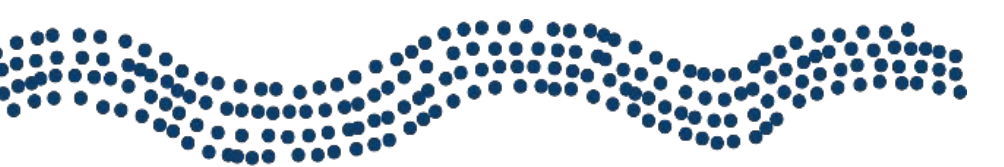

## www.brisbanenorthphn.org.au

Level 1, Market Central 120 Chalk Street, Lutwyche QLD 4030 PO Box 845 Lutwyche QLD 4030 t 07 3630 7300

- 4. Select **Custom** template tab.
- 5. Double click DMMR-HMR Referral Brisbane North PHN.

| Template name                                    | All users | Туре   |                                                                                                    |                                 |                                             |
|--------------------------------------------------|-----------|--------|----------------------------------------------------------------------------------------------------|---------------------------------|---------------------------------------------|
| Anticipatory Letter to Pharmacists               | Yes       | Custom |                                                                                                    |                                 |                                             |
| DMMR - Form 1                                    | No        | Custom | Referral for Domioliti                                                                                                    | ary M edicatio n M anagem e     | nt - Home Medio In es Revi                  |
| DMMR - Form1 V2                                  | No        | Custom | Nedical Der<br>Patere                                                                                                    | Chadand alad Sharmaclator       | Refering General Practices                  |
| DMMR - HMR Referral_Brisbane North PHN_V1.1      | No        | Custom | Patare Deplin:                                                                                                    | Community Pharmacy<br>Addrewsee | Coctor Name:                                |
| DMMR - Management Plan_Brisbane North PHN_V1     | No        | Custom | 000<br>400                                                                                                    | Email:<br>-UdE mail-            | Provider Number:<br>-OF in Identic-         |
| Expected Death Letter                            | Yes       | Custom | #P Shorehood #PShore##<br>Mad care / DWA Number:                                                                                                    |                                 | -PacEnal-                                   |
| Footprints community eReferral template BP V2.0  | No        | Custom | PD/0Card-<br>Nadowa Raf: Pfi/Clina-                                                                                                    |                                 |                                             |
| Head to Health RediCASE eReferral                | Yes       | Custom | -Fornat adDam-                                                                                                    |                                 |                                             |
| Medication Management Plan_Brisbane North PHN_V1 | No        | Custom | Dear Pharmacian<br>Diseas contor a Home Medidine Deview / DMMS for +P6UM/amen. I have included their medical history of                                                                                  |                                 |                                             |
| MNHHS Caboolture Adult eReferral v6.4 BP         | Yes       | Custom | medications, particilogy results and additional into mation relevant to the Matication Review.<br>The national and services its -PERES.come the nations -Size also Employee and an intermeter -Americana |                                 |                                             |
| MNHHS COHD Adult eReferral v6.4 BP               | Yes       | Custom | ng) ant-<br>Rauson for Fahrai for CBMR 8:<br>- Rauson for Rahmal for CBMR -<br>- Rauson for Rahmal for CBMR. Other planes specify:                                                                       |                                 |                                             |
| MNHHS Matemity - Adult eReferral v6.4 BP         | Yes       | Custom |                                                                                                    |                                 |                                             |
| MNHHS Paediatric - eReferral v6.4 BP             | Yes       | Custom | Pasard Sairtand Performance:<br>- Pasard Sairtand Performance<br>- Alega Antheres Road ann<br>- Bastran<br>Hadra O Tillengy<br>- Philosophia                                                             |                                 |                                             |
| MNHHS Palliative Care - Adult eReferral v6.4 BP  | Yes       | Custom |                                                                                                    |                                 |                                             |
| MNHHS RBWH - Adult eReferral v6.4 BP             | Yes       | Custom |                                                                                                    |                                 |                                             |
| MNHHS Redcliffe - Adult eReferral v6.4 BP        | Yes       | Custom | Current Medi actions<br>Current Ran                                                                                                    |                                 |                                             |
| MNHHS TPCH - Adult eReferral v6.4 BP             | Yes       | Custom | I mon universione                                                                                                    |                                 |                                             |
| MNHHS Virtual Ward eReferral Template v6 BP      | Yes       | Custom | Masaurananan<br>- Obara atom -                                                                                                    |                                 |                                             |
| Palliative Care Medicines Management Information | Yes       | Custom | Drivicity:<br>-PiStivicity=                                                                                                    |                                 |                                             |
|                                                  |           |        | Family Hearty:<br>+FamilyNex                                                                                                    |                                 |                                             |
|                                                  |           |        | Sodal Illeary<br>+Socialies                                                                                                    |                                 |                                             |
|                                                  |           |        |                                                                                                    | Rock and Sectors                | n - 2009, Robert Strey Malanson 1.1 No. 194 |

6. Address to a **Credentialed (Accredited) Pharmacist OR** a **Community Pharmacy** from the local directory. Type in name search and double click on selected addressee. Add a new contact if required.

Search local Credentialed Pharmacists using HealthPathways Medication Management Review

| rom Address Book | Search on MEDrefer     | HealthShare   |           |  |
|------------------|------------------------|---------------|-----------|--|
| Name Search: J   | OHN                    |               | Category: |  |
| Local Directory: |                        |               |           |  |
| 🗊 John Street Ra | diology (Radiology)    |               |           |  |
| 22 John St       | reet, Brisbane, 4000.  |               |           |  |
| Johnny Smith -   | Credentialed Pharmacis | st (Pharmacy) |           |  |

4. Insert relevant observations and investigations results. Adjust time frames as necessary. Click Insert.

| Blood Pressure                                                           | Height             |
|--------------------------------------------------------------------------|--------------------|
| Pulse                                                                    | Veight             |
| Temperature                                                              | Head Circumference |
| Respiratory rate                                                         | BMI                |
| BSL .                                                                    | ✓ Waist            |
| ☑ Hip                                                                    | ☑ Waist/Hip ratio  |
| Recorded between:<br>20/11/2023 • and<br>Include multiple daily observed | 19/11/2024         |
| Insert                                                                   | Cancel             |

5. Select the **reasons for referral** (include all that apply). Provide details of **personal goals**, **preferences** and additional relevant information in the free-text fields. Click **Next.** 

|                                                               | can speak enough english 🛛 🗸                                                                                                    |                                                                               |
|---------------------------------------------------------------|----------------------------------------------------------------------------------------------------|-------------------------------------------------------------------------------|
| interpreter is requierd                                       | Is NOT Required $\lor$                                                                                                    |                                                                               |
| Reason for Referral for DMMR                                  | Significant changes to medication regimen; including newly prescribed medicine<br>Recent hospital/facility discharge or frequent unplanned hospital admissions; medication re<br>high nisk medications requiring close monitoring et go opticits, psychotropics, articoagulants<br>Taking five or more regular medications; complex medication regimen<br>Taking medication with a narrow therapeutic index or medications requiring therapeutic me<br>Abnomal pathology test results; review for potential drug induced causes<br>Functional issues that increase the risk of medication related harm e.g. fraity, frequent falls<br>Difficulty understanding or managing medicines/dosing aid because of literacy, cultural or l<br>Attending several doctors, both general practitioners and specialists<br>Recent admission to a residential aged care home<br>Other: | soonciliation<br>, insulin, an<br>intoring, e.s<br>cognitive i<br>language di |
| Reason for referral for DMMR: Other please specify            | Review medications which may be contributing to dizziness and falls.                                                                                                    |                                                                               |
| Personal Goals and Preferences                                | Patient would like to exoerience less dizziness and feel more energetic.                                                                                                    | ~                                                                             |
| Issue that may influence medication use:                      | poor vision                                                                                                    | ~                                                                             |
|                                                               | swallowing difficulties<br>dexterity<br>anguage and/or literacy problems<br>Other:                                                                                                    |                                                                               |
| Issue that may influence medication use: Other please specify |                                                                                                    | ~ ~                                                                           |
|                                                               |                                                                                                    |                                                                               |
|                                                               |                                                                                                    |                                                                               |

- 6. Check the consent fields with the patient. Select Insert.
- 7. Review the generated referral. Make changes or insert additional information from the left-hand menu.
- 8. **Sign** and **send** referral to **Credentialed Pharmacist** or **Community Pharmacy** by chosen secure messaging method.

Please note: Ensure the cursor is positioned at the location where any additional information needs to be inserted in the document.